- ✓ Cliquez sur le lien suivant : <u>http://bit.ly/3JLya8r</u>
- ✓ Vous accèderez à une page internet avec la liste des différentes compagnies d'assurance disponibles
- ✓ Cliquez sur l'une des 9 icones des compagnies d'assurance

(Vous trouverez ci-dessous un exemple de la procédure)

Remplissez les champs vides avec vos informations personnelles (dont votre numéro de passeport) puis cliquez sur *issue policy (émettre une souscription)*

| Ceneral Takafu<br>Umrene and takafu<br>Marchan and takafu  | MAND                                          | ATORY VISITOR HEALTH II                                                        | NSURANCE                                                                                    |                                                          | Welcome Guest |
|------------------------------------------------------------|-----------------------------------------------|--------------------------------------------------------------------------------|---------------------------------------------------------------------------------------------|----------------------------------------------------------|---------------|
| *Document Type<br>Passport Number *<br>*Gender<br>Female * | *Document #<br>YA789654<br>*DOB<br>09/03/1995 | *Document Expiry<br>09/02/2024<br>*Mobile (With country code)<br>+393332587469 | *English Full Name as Passport<br>ROSA DALE<br>*Email<br>rosaria.dalessandro@msccrociere.it | *Nationality<br>380-TALY<br>*Duration Covered<br>30 deys | v<br>v        |
|                                                            |                                               |                                                                                |                                                                                             | 9                                                        | Issue Policy  |

- ✓ Sélectionnez le fichier à télécharger (la copie du passeport est requise)
- Policy start date (date de début de validité du contrat) = Insérez la date d'entrée au Qatar
- ✓ Policy end date (date de fin de validité du contrat) = La date s'affichera automatiquement (validité de 30 jours)

| Ceneral Takaful                                     |                                  |                                  |           |                                             |                |                               | Welcome Gues                |
|-----------------------------------------------------|----------------------------------|----------------------------------|-----------|---------------------------------------------|----------------|-------------------------------|-----------------------------|
| *Member identifier Type<br>Passport Number *        | *Member Identifier #<br>YA789654 | *Identifier Expiry<br>09/02/2024 |           | *English Full Name as Passport<br>ROSA DALE |                | *Nationality<br>ITALY         | Add Member                  |
| *Date Of Birth<br>09/03/1995                        | *Gender<br>Female                | *Duration Covered<br>30 days     | v         |                                             |                |                               |                             |
| *Policy start date<br>31/01/2023                    | *Policy end date<br>27/02/2023   |                                  |           |                                             |                |                               |                             |
|                                                     |                                  |                                  |           | Insurance Cover Details                     | <b>—</b> >     | Get Ar<br>Premium<br>50 QAR   | nount                       |
| Ref Member Identifier Type                          | Member Identifier #              | Identifier Expiry                | Name      | Nationality                                 | Duration Cover | red                           | Premium                     |
| a 0001 Passport Number                              | YA789654                         | 09/02/2024                       | ROSA DALE | ITALY                                       | 30 days        |                               | 50                          |
| Passport Copy   Scegli file Nessun file selezionato |                                  |                                  |           | (                                           | □l hereby de   | iclare that the information p | rovided is true and correct |

- ✓ Le système affichera automatiquement les frais d'assurances (50 QAR = 13 EUR)
- ✓ Cochez la case "I hereby declare that the information provided is true and correct" (Je déclare par la présente que les informations fournies sont véridiques et correctes)
- ✓ Cliquez sur "Pay " (Payer)
- ✓ Réglez les frais par carte de crédit

Veuillez noter que certaines des 9 compagnies disponibles vous donnent la possibilité d'émettre l'assurance pour plus d'une personne (par exemple, une famille composée de 3 personnes peut faire une seule demande pour émettre 3 couvertures d'assurance)

Home

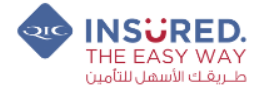

| Entry Type*     |                |          |                                  |          |        |
|-----------------|----------------|----------|----------------------------------|----------|--------|
| Visitor Visa    |                | •        |                                  |          |        |
| Travelling Date | *              |          | Return Date*                     |          |        |
| 23/02/2023      |                | <b>#</b> | 24/03/2023                       |          |        |
| Gender*         |                |          | Date of Birth (As per passport)* |          |        |
| Female          |                | •        | 23/11/1983                       | <b>m</b> | 39 Yrs |
| No of Additiona | al Visitors    |          |                                  |          |        |
| 3               |                | •        |                                  |          |        |
| Tell us about   | other Visitors |          |                                  |          |        |
| Visitor         | Gender         | Date o   | ate of Birth (As per passport)   |          |        |
| 1               | -Select-       | • DD/N   | м/үүүү 🛍                         |          |        |
| 2               | -Select-       | ► DD/N   | IM/YYYY 🛗                        |          |        |
| 3               |                |          | 44                               |          |        |

Une fois la police d'assurance émise par la compagnie d'assurance sélectionnée, le ministère de l'Intérieur vous fera parvenir votre reçu. La date de début de la couverture est la date d'entrée du visiteur à n'importe quelle frontière du Qatar.

Si le visiteur souhaite prolonger son séjour dans l'État du Qatar, il doit souscrire une nouvelle police d'assurance maladie.

MSC - Internal